# Les fonctionnalités procurations dans le Répertoire Électoral Unique (REU)

La loi « *Engagement et proximité* » du 27 décembre 2019 déterritorialise les procurations à compter de janvier 2022. Désormais, mandant et mandataire ne seront plus nécessairement inscrits dans la même commune.

Ainsi, le répertoire électoral unique se charge de contrôler automatiquement la situation électorale du mandant et du mandataire ainsi que le nombre de procurations détenues par chaque électeur, quel que soit son lieu de vote.

Ce document vise à présenter les principales fonctionnalités liées aux procurations dans le répertoire électoral unique. En effet, vous pourrez saisir les Cerfas de demande de procuration, ainsi que les demandes de résiliation (annulation). Vous recevrez également les demandes faites en ligne par l'électeur sur le portail <u>Maprocuration</u>. Vous aurez accès à la liste des procurations de votre commune et au détail de chacune d'elles. Enfin, lors des scrutins, vous pourrez extraire le tableau des procurations associé au scrutin ainsi que la liste d'émargement dans laquelle figureront les états civils des mandataires des procurations.

Attention, l'ensemble des fonctionnalités décrites dans ce document ainsi que les copies d'écran associées sont issues du portail Elire. Si vous utilisez un logiciel métier, il se peut que l'interface soit différente.

# Sommaire

| La saisie des nouvelles procurations à partir du Cerfa                                         | 3  |
|------------------------------------------------------------------------------------------------|----|
| Les messages d'erreur suite à un refus de création de procuration                              | 7  |
| La saisie des demandes de résiliation de procurations à partir du Cerfa                        | 8  |
| Les erreurs de saisie de procurations, comment faire ?                                         | 12 |
| Les procurations et résiliations établies en ligne                                             | 13 |
| La consultation des procurations                                                               | 15 |
| La liste des procurations                                                                      | 15 |
| Le détail d'une procuration                                                                    | 16 |
| Les indicateurs sur le nombre de procurations dans la liste des électeurs et la fiche électeur | 18 |
| Le tableau des procurations pour le scrutin et la liste d'émargement                           | 18 |

#### L'assistance sur les questions liées aux procurations

Ce sont les préfectures qui assurent l'assistance auprès des communes sur les questions liées au répertoire électoral unique. Par conséquent, pour toute question concernant les procurations, vous devez vous adresser au bureau des élections de votre préfecture.

Veuillez noter qu'un <u>espace de documentation Wiki</u> dédié aux communes vous permettra d'accéder à de multiples informations sur le répertoire électoral unique. Vous y trouverez notamment un tutoriel vidéo sur les fonctionnalités procurations dans le REU.

# La saisie des nouvelles procurations à partir du Cerfa

Dans le menu Gestion des procurations, vous avez accès à la fonctionnalité de saisie d'une procuration qui vous est parvenue par cerfa en cliquant sur 'nouvelle procuration'.

Un premier écran s'affiche, vous devez alors renseigner l'ensemble des champs dont les informations figurent sur le cerfa :

- numéro d'électeur du mandant ;

- numéro d'électeur du mandataire ;

A noter : dans le portail Elire, vous avez également la possibilité de rechercher le numéro d'électeur à partir de l'état civil (voir encadré Recherche numéro d'électeur)

- les dates de début et de fin de validité de la procuration (voir encadré La saisie des dates de début et de fin de validité) ;

- l'autorité d'établissement ;
- les nom et prénom de l'autorité ayant signé le Cerfa ;
- la date d'établissement ;
- le lieu d'établissement.

| LISTE / DÉTAIL + NOUVELLE         | PROCURATION                                                                                                    |                           |                   |     |
|-----------------------------------|----------------------------------------------------------------------------------------------------|---------------------------|-------------------|-----|
|                                   | Etape 1/2 : Sa                                                                                                    | aisie des informations    |                   |     |
| Saisie des informations           |                                                                                                    |                           |                   |     |
| Numéro d'électeur du mandant *    | 13033                                                                                                    | Recherche numéro d'électe | ur                |     |
| Numéro d'électeur du mandataire * | 13043                                                                                                    | Recherche numéro d'électe | ur                |     |
| Date de début de validité *       | 26/10/2021                                                                                                    | Date de fin de validité * | 22/11/2021        |     |
| — Informations du récépissé —     |                                                                                                    |                           |                   |     |
| Autorité d'établissement *        | Police Nationale                                                                                                    | ~                         |                   |     |
| Nom et prénom de l'autorité*      | DUPONT Jean                                                                                                    |                           |                   |     |
| Date d'établissement *            | 22/11/2021                                                                                                    |                           |                   |     |
| Lieu d'établissement *            | Commune      Consulat     Consulat | Commune *                 | Nantes (com44109) | × × |
|                                   |                                                                                                    |                           |                   |     |

Cliquez ensuite sur 'Suivant' : les états civils de chacun des électeurs (mandant et mandataire) s'affichent, vous pouvez les contrôler avant de créer la procuration.

Si vous vous apercevez que vous avez fait une erreur de saisie sur le numéro d'électeur, vous avez la possibilité de modifier les champs souhaités en haut de page en cliquant sur 'modifier les numéros d'électeur'.

Une fois que vous avez vérifié tous les champs, vous pouvez créer la procuration en cliquant sur 'Créer' puis sur 'confirmer' pour validation finale :

| DEMANDES I≣ GESTION DES ÉLECTEUR  | S i≣ GESTION DES PROCURATIONS | 🕰 BUREAUX DE VOTE 🔅                  | GESTION DES DROITS | _  |
|-----------------------------------|-------------------------------|--------------------------------------|--------------------|----|
| ELISTE / DÉTAIL + NOUVELLE        | PROCURATION                   |                                      |                    |    |
| — Saisie des informations ———     | Etape 2/2 : Vé                | rification de l'état civ             | vil                |    |
| Numéro d'électeur du mandant *    | 13033                         |                                      |                    |    |
| Numéro d'électeur du mandataire * | 13043                         | C Modifier les numéros               | s d'électeur       |    |
| Date de début de validité *       | 26/10/2021                    | Date de fin de validité * 22/11/2021 |                    |    |
| Informations du récépissé —       |                               |                                      |                    |    |
| Autorité d'établissement *        | Police Nationale              | ~                                    |                    |    |
| Nom et prénom de l'autorité*      | DUPONT Jean                   |                                      |                    |    |
| Date d'établissement *            | 22/11/2021                    |                                      |                    |    |
| Lieu d'établissement *            | Commune      Consulat         | Commune *                            | Nantes (com44109)  | ×× |
|                                   |                               |                                      |                    |    |

| N° d'électeur                                                                                                    | Nom de naissance | Nom d'usage | Prénoms | Sexe | Date de naissance | Localité de naissance | Pays de naissance |  |
|----------------------------------------------------------------------------------------------------|------------------|-------------|---------|------|-------------------|-----------------------|-------------------|--|
| 3033 (                                                                                                    | GALIO            |             | Lucie   | F    | 15/04/1987        | Clamart               | FRANCE            |  |
| - Mandataire                                                                                                    |                  |             |         |      |                   |                       |                   |  |
| N° d'électeur         Nom de naissance         Nom d'usage         Prénoms         Sexe         Date de naissance         Localité de naissance         Pays de naissance           13043         BATI         Louis         M         30/09/1990         Clamart         FRANCE |                  |             |         |      |                   |                       |                   |  |

Un message s'affiche vous indiquant que la procuration a bien été créée et le détail de la procuration apparaît à l'écran :

| ES DEMANDES | i≣ gestion des éli       | ECTEURS                   | ≡ GESTION DES PROCURATIONS             | ➡ BUREAUX DE VOTE | GESTION DES DROITS | ± | -              | Nouvelle procuration ×<br>La demande de procuration nº71 a été créée |
|-------------|--------------------------|---------------------------|----------------------------------------|-------------------|--------------------|---|----------------|----------------------------------------------------------------------|
| /⊟ LISTE    | 🖋 DÉTAIL 🛛 🕂 NOU         | VELLE PROC                | CURATION                               |                   |                    |   |                |                                                                      |
|             |                          |                           | Détail de la procura                   | tion n° 71        |                    |   | Annuler la pro | curation                                                             |
| Etat de la  | procuration —            |                           |                                        |                   |                    |   |                |                                                                      |
| La procurs  | ation est valide du 13/1 | 2/2021 au 13<br>sidentiel | //01/2022 pour les types de scrutin su | ivants:           |                    |   |                |                                                                      |
|             |                          |                           |                                        |                   |                    |   |                |                                                                      |
|             |                          |                           |                                        |                   |                    |   |                |                                                                      |
|             | 🗸 eur                    | opéen                     |                                        |                   |                    |   |                |                                                                      |
|             | 🗹 mu                     | nicipal                   |                                        |                   |                    |   |                |                                                                      |
|             |                          |                           |                                        |                   |                    |   |                |                                                                      |
|             |                          |                           |                                        |                   |                    |   |                |                                                                      |
|             |                          |                           |                                        |                   |                    |   |                |                                                                      |
|             |                          |                           |                                        |                   |                    |   |                |                                                                      |

Vous recevez également une notification de création de procuration :

| ACCUEIL | ∰ SUIVI DES DEMANDES | E GESTION DES | ÉLECTEURS I≣ GESTION DE | S PROCURATION S 🗖 BUR     | REAUX DE VOTE 🗘 GESTION DES DROITS 💄                                                                         |
|---------|----------------------|---------------|-------------------------|---------------------------|----------------------------------------------------------------------------------------------------|
|         | ₩ TABLEAU D          | E BORD 😤 N    | OTIFICATIONS 7 🚝 SCRUTI | NS EN COURS 3 🛛 🗄 LIS     | STES ET TABLEAUX                                                                                             |
|         |                      |               |                         | Notificat                 | ions                                                                                                    |
|         | + <b>T</b>           |               |                         |                           | réintialiser l'affichage modifier les colonnes                                                               |
|         | Suivi ≎              | Date \$       | Type de notification 🕏  | Résultat du traitement \$ | Détail de la notification                                                                                    |
|         |                      | 22/11/2021    | Création de procuration |                           | L'électeur Lucie GALIO a donné procuration à Louis BATI, procuration valable du<br>13/12/2021 au 13/01/2022. |

#### Recherche numéro d'électeur

Dans le portail Elire, vous avez également la possibilité de rechercher le numéro d'électeur si ce dernier est erroné ou non renseigné en cliquant sur 'recherche numéro d'électeur' : vous devez alors saisir l'état civil puis cliquer sur 'chercher le numéro d'électeur'. Si un seul électeur est trouvé, il suffit de le valider. Si plusieurs électeurs sont proposés, vous devrez en sélectionner un seul avant de valider.

|                                          | igatoires.        |                 |  |  |
|------------------------------------------|-------------------|-----------------|--|--|
| ndiquer tous les prénoms pour une meille | re identification | de l'électeur.  |  |  |
| Nom * BATI                               |                   |                 |  |  |
| Prénoms Louis                            |                   |                 |  |  |
| Sexe * 💿 M - Ma                          | sculin 🔿 F - Fén  | ninin           |  |  |
| Date de naissance * 30                   | / 09 / 19         | 990             |  |  |
| chercher le numéro d'électeur            |                   |                 |  |  |
|                                          | Etat civil de l'  | électeur trouvé |  |  |
| Nur                                      | néro d'électeur   | 13043           |  |  |
| Non                                      | de naissance      | BATI            |  |  |
| Nom d'usage (nom d'é                     | ouse/d'époux)     |                 |  |  |
|                                          | Prénoms           | Louis           |  |  |
|                                          | Sexe              | M - Masculin    |  |  |
| Date                                     | de naissance      | 30/09/1990      |  |  |
| Localité et pays                         | de naissance      | Clamart FRANCE  |  |  |
|                                          |                   |                 |  |  |

#### La saisie des dates de début et de fin de validité

Cas 1 : la procuration est valable pour une élection. Les dates correspondent alors aux dates de scrutin : - si elle est valable aux deux tours, la date de début de validité est la date du 1<sup>er</sup> tour, la date de fin de validité est celle du 2nd tour ;

- si elle n'est valable que pour un seul tour, la date de début et la date de fin de validité sont identiques

Cas 2 : la procuration est valable jusqu'à une date fixe.

- la date de début de validité sera égale à la date de signature du Cerfa par l'autorité d'établissement ;

- la date de fin de validité est celle indiquée sur le Cerfa.

## Les messages d'erreur suite à un refus de création de procuration

Il se peut que votre demande de création de procuration soit refusée. Dans ce cas, un message d'erreur apparaîtra vous indiquant la raison pour laquelle la procuration n'a pas pu être créée :

| Attention                                                      | × |
|----------------------------------------------------------------|---|
| Le mandant dispose déjà d'une procuration sur la période saisi | е |
| Exemple                                                        |   |

Différents cas de refus sont possibles :

- la durée de la procuration n'est pas conforme ;
- le mandant n'est pas inscrit sur la liste électorale de votre commune ;
- le mandataire n'est inscrit sur aucune liste électorale ;
- le mandant ou le mandataire n'aura pas atteint sa majorité à la date de début de validité de la procuration ;
- le mandant a déjà une procuration sur la période saisie ;
- le mandataire détient déjà trop de procurations par rapport au plafonnement en vigueur ;

Attention, compte tenu des contrôles effectués sur le nombre de procurations, vous devez saisir les procurations dans l'ordre chronologique de la date d'établissement.

- les types de liste sur lesquelles sont inscrits le mandant et le mandataire ne sont pas compatibles. Par exemple, un mandant inscrit sur une liste complémentaire européenne ne pourra pas donner procuration à un mandataire inscrit sur une liste complémentaire municipale.

# <u>La saisie des demandes de résiliation de procurations à partir du Cerfa</u>

Pour saisir une demande de résiliation qui vous est parvenue avec un cerfa, vous devez au préalable identifier la procuration à annuler.

Dans le portail Elire, en affichant la liste des procurations, vous avez la possibilité de filtrer par numéro d'électeur du mandant :

| DES DEMANDES   | ⊞ GESTION DES ÉLECTEURS         | I≣ GE STION | DES PROCURATIONS                              | BUREAUX DE VOTE              | GESTION DES | DROITS      | ±                 |                 |         |
|----------------|---------------------------------|-------------|-----------------------------------------------|------------------------------|-------------|-------------|-------------------|-----------------|---------|
| ⊞ LISTE        | DÉTAIL + NOUVELLE PR            | OCURATION   |                                               |                              |             |             |                   |                 |         |
|                |                                 |             | Liste de                                      | s procurations               |             |             |                   |                 |         |
| -7             |                                 |             |                                               |                              | csv         | , réinitial | liser l'affichage | modifier les co | olonnes |
| Numéro d'élec  | cteur du mandant                |             | 13033                                         |                              |             |             |                   |                 |         |
| Numéro d'élec  | Numéro d'électeur du mandataire |             |                                               | Saisir le numéro d'électeur  |             |             |                   |                 |         |
| Procuration re | equise pour le                  |             | AAAA/MM/LL                                    |                              |             |             |                   |                 |         |
| Validité de la | procuration par type d'élection |             | Sélectionner un ou plusieurs types d'élection |                              |             |             |                   |                 | ~       |
| Etat de la pro | Etat de la procuration          |             |                                               | usieurs états de procuration |             |             |                   |                 | ~       |
| Provenance     |                                 |             | Sélectionner une ou p                         | olusieurs provenance         |             |             |                   |                 | ~       |
| Q Filtrer      |                                 |             |                                               |                              |             |             |                   |                 |         |

Une fois la procuration identifiée, vous pouvez la sélectionner et cliquer sur 'annuler la procuration' :

| DEM/ | ANDES                  | I≣ GESTION DE | S ÉLECTEUR S  | E GESTION E    | ES PROCURATIO | NS 🕰 BUREAU | X DE VOTE      | GESTION DES | S DROITS   | <u>.</u>        |              |              |
|------|------------------------|---------------|---------------|----------------|---------------|-------------|----------------|-------------|------------|-----------------|--------------|--------------|
| #∃   | LISTE                  | P DÉTAIL      | + NOUVELLE PR | OCURATION      |               |             |                |             |            |                 |              |              |
|      | Liste des procurations |               |               |                |               |             |                |             |            |                 |              |              |
| +1   |                        |               |               |                |               |             |                | csv         | 🛓 réinitia | liser l'afficha | age modifier | les colonnes |
| 4    | Annuler la procuration |               |               |                |               |             |                |             |            |                 |              |              |
|      |                        |               | Mandant       |                |               | Mandataire  |                |             | Dete de    |                 | <b>5</b> 4-4 |              |
| Sél. | Num.                   | Nom           | Prénoms       | N°<br>Electeur | Nom           | Prénoms     | N°<br>Electeur | élection    | début ≎    | ¢               | procuration  | Provenance   |
| 0    | 71                     | Me GALIO      | Lucie         | 13 033         | M. BATI       | Louis       | 13 0 4 3       | MUN_EUR     | 13/12/20   | 13/01/20        | Actif        | Mairie       |
| 0    | <u>40</u>              | Me GALIO      | Lucie         | <u>13 033</u>  | M. BATI       | Louis       | <u>13 043</u>  | MUN_EUR     | 03/12/20   | 12/12/20        | Actif        | Mairie       |
| 0    | 34                     | Me GALIO      | Lucie         | 13 0 3 3       | Me DUBUC      | Aurélia     | 13 034         | TOUTES      | 07/11/2021 | 02/12/20        | Actif        | Mairie       |

Vous avez également la possibilité de procéder à cette annulation depuis la consultation du détail d'une procuration : en cliquant sur son numéro et sur le bouton 'annuler la procuration'. Attention, l'annulation d'une procuration est possible uniquement si elle est à l'état actif.

Dans la demande d'annulation, vous devez saisir l'ensemble des champs dont les informations figurent dans le cadre réservé à l'administration du cerfa :

- l'autorité d'établissement ;
- les noms et prénom de l'autorité ;
- la date d'établissement ;
- le lieu d'établissement.

Cliquer ensuite sur 'Confirmer' :

| Demande d'annulation de procuration                                                                                                    |                    |           |                   |                   |  |  |  |  |  |
|----------------------------------------------------------------------------------------------------|--------------------|-----------|-------------------|-------------------|--|--|--|--|--|
| Vous avez sélectionné une procuration à annuler.<br>Merci de saisir les informations ci-dessous puis cliquer sur Confirmer pour annuler la procuration n°40.<br>Cette action est définitive. |                    |           |                   |                   |  |  |  |  |  |
| Autorité d'établissement *                                                                                                    | Police Nationale   |           |                   | ~                 |  |  |  |  |  |
|                                                                                                    |                    |           |                   |                   |  |  |  |  |  |
| Nom et prénom de l'autorité*                                                                                                    | DUPONT Jean        |           |                   |                   |  |  |  |  |  |
| Date d'établissement *                                                                                                    | 12/10/2021         |           |                   |                   |  |  |  |  |  |
| Lieu d'établissement *                                                                                                    | Commune O Consulat | Commune * | Nantes (com44109) | × ×               |  |  |  |  |  |
|                                                                                                    |                    |           |                   |                   |  |  |  |  |  |
|                                                                                                    |                    |           |                   |                   |  |  |  |  |  |
|                                                                                                    |                    |           |                   | Confirmer Annuler |  |  |  |  |  |

L'état de la procuration mis à jour apparaît alors à l'écran :

| ES DEMANDES  | I GESTION DES ÉLECTEURS                               | I GESTION DES PROCURATIONS   | BUREAUX DE VOTE | GESTION DES DROITS  | <u>د</u>             |  |  |  |
|--------------|-------------------------------------------------------|------------------------------|-----------------|---------------------|----------------------|--|--|--|
| ∰ LISTE      | DÉTAIL     + NOUVELLE PR                              | OCURATION                    |                 |                     |                      |  |  |  |
|              | Détail de la procuration n° 40 Annuler la procuration |                              |                 |                     |                      |  |  |  |
| Etat de la   | procuration                                           |                              |                 |                     |                      |  |  |  |
| 8 La procurs | ation a été annulée suite à une dé                    | marche volontaire du mandant |                 | Consulter les infor | mations du récépissé |  |  |  |

| ACCUEIL       | ∕≣ SUIVI DE                  | SDEMANDES   | E GESTION DE            | SÉLECTEURS I≣ GESTION DES | S PROCURATION S 🛆 BUR                                                                                        | REAUX DE VOTE 🌣 GESTION DES DROITS 🛔                                                                                                    |  |  |
|---------------|------------------------------|-------------|-------------------------|---------------------------|----------------------------------------------------------------------------------------------------|----------------------------------------------------------------------------------------------------|--|--|
|               |                              | ∰ TABLEAU D | DE BORD 🗄 🕅             |                           | NS EN COURS S                                                                                                | STES ET TABLEAUX                                                                                                    |  |  |
| Notifications |                              |             |                         |                           |                                                                                                    |                                                                                                    |  |  |
|               | +T                           |             |                         |                           |                                                                                                    | réinitialiser l'affichage modifier les colonnes                                                                                                    |  |  |
|               |                              | Suivi \$    | Date \$                 | Type de notification \$   | Résultat du traitement 🕈                                                                                     | Détail de la notification                                                                                                    |  |  |
|               | 22/11/2021 Création de procu |             | Création de procuration |                           | L'électeur Lucie GALIO a donné procuration à Louis BATI, procuration valable du<br>13/12/2021 au 13/01/2022. |                                                                                                    |  |  |
|               |                              |             | 22/11/2021              | Annulation de procuration |                                                                                                    | Suite à une démarche volontaire de l'électeur, la procuration 40 de Lucie GALIO est<br>annulée. Coordonnées de contact du mandataire Louis BATI 74 rue des fleurs Sud. |  |  |

Vous recevez également une notification d'annulation de procuration :

Attention, si le mandant détient plusieurs procurations, vous devrez alors saisir une demande de résiliation pour chacune d'elles (le portail Elire ne permet pas d'annuler plusieurs procurations dans une même demande).

### Les erreurs de saisie de procurations, comment faire ?

Lorsque vous confirmez la demande de création de procuration, si le message de confirmation de création apparaît, la procuration est créée et vous n'avez plus la possibilité de modifier les informations saisies.

Si vous avez créé cette procuration à tort, ou bien si vous avez fait une erreur de saisie sur l'une des informations qui figurait sur le cerfa, vous devrez alors annuler la procuration et la recréer.

Pour la saisie des informations de la demande d'annulation, vous devrez renseigner :

- la date de saisie de la demande dans la date d'établissement ;
- l'autorité d'établissement qui figure sur le cerfa de la procuration créée ;
- la mention « annulation mairie » dans le champ nom et prénom de l'autorité ;
- le nom de votre commune dans le champ lieu d'établissement.

### Les procurations et résiliations établies en ligne

Les électeurs ont la possibilité de faire une démarche de demande de procuration en ligne via le portail MaProcuration.

L'ensemble des procurations et résiliations validées par les autorités habilitées sont directement intégrées dans le répertoire électoral unique.

La commune d'inscription du mandant reçoit alors une notification de procuration en ligne et/ou d'annulation de procuration en ligne :

| ☆ <u>ACCUEIL</u> | ∰ SUIVI DES DEMANDES | I≡GESTION DES ÉLECTEURS | I≡ GESTION DES PI | ROCURATIONS 🛛 BUREAUX            | DE VOTE 💠 GESTION I | DES DROITS 🛓 Ciana and                          |                                                                                            |                                         |  |  |
|------------------|----------------------|-------------------------|-------------------|----------------------------------|---------------------|-------------------------------------------------|--------------------------------------------------------------------------------------------|-----------------------------------------|--|--|
|                  |                      | f≡ TABL                 | EAU DE BORD       | E NOTIFICATIONS 1 7 2 SC         | RUTINS EN COURS 🗿   | <b>#≣ LISTES ET TABLEAUX</b>                    |                                                                                            |                                         |  |  |
|                  |                      |                         | Notifications     |                                  |                     |                                                 |                                                                                            |                                         |  |  |
|                  |                      | + <b>T</b>              |                   |                                  |                     |                                                 | réinitialiser l'affichage                                                                  | modifier les colonnes                   |  |  |
|                  |                      | Suivi                   | ¢ Date ≎          | Type de notification \$          | Résultat du traiten | nent \$                                         | Détail de la notification                                                                  |                                         |  |  |
|                  |                      |                         | 23/11/2021        | Création de procuration en ligne |                     | Suite à une demande o<br>procuration à Saziye 0 | de procuration en ligne, l'électeur Vincenzin<br>SIRAUD, procuration valable du 23/11/2021 | a GARCIA ARES a donné<br>au 23/11/2021. |  |  |

Les procurations créées suite à une démarche en ligne du mandant apparaîtront également dans la liste des procurations et sur les listes d'émargement.

Le champ provenance permettra de distinguer les procurations et résiliations saisies en mairie des procurations ou résiliations faites en ligne.

#### Les communes n'ont aucune action particulière à mener.

| CTE  | URS 🗄                  | ≡ GESTION DES PR | OCURATIONS     | BUREAUX     | ( DE VOTE 🔹 GE | ESTION DES DRO | тѕ ≗сі́⊥    |              |            |                |             |              |
|------|------------------------|------------------|----------------|-------------|----------------|----------------|-------------|--------------|------------|----------------|-------------|--------------|
| 1    | LISTE                  | 🖉 DÉTAIL 🔹       | + NOUVELLE PR  | OCURATION   |                |                |             |              |            |                |             |              |
|      |                        |                  |                |             | Liste          | e des procu    | rations     |              |            |                |             |              |
| +1   | 7                      |                  |                |             |                |                |             | csv          | réinitiali | ser l'affichag | je modifier | les colonnes |
|      | Annuler la procuration |                  |                |             |                |                |             |              |            |                |             |              |
|      |                        | Mandant          |                |             | Mandataire     |                |             | Valable pour | Date de    | Date de fin    | Etat        |              |
| Sél. | Num.                   | Nom              | Prénoms        | N° Electeur | Nom            | Prénoms        | N° Electeur | élection     | début \$   | ÷              | procuration | Provenance   |
| 0    | 85                     | Me GARCIA ARES   | Vincenzina     | 565 872     | Me FEYLER      | Maryvonne      | 621 780     | TOUTES       | 24/12/2021 | 31/12/2021     | Actif       | Mairie       |
| 0    | 87                     | Me FEYLER        | Maryvonne      | 621 780     | Me GARCIA ARES | Vincenzina     | 565 872     | TOUTES       | 18/12/2021 | 23/12/2021     | Actif       | Mairie       |
| 0    | 88                     | M. STAES (PINC   | Fernand Robert | 125 505     | Me FEYLER      | Maryvonne      | 621 780     | TOUTES       | 13/12/2021 | 16/12/2021     | Actif       | Mairie       |
| 0    | 83                     | Me GIRAUD (CH    | Saziye         | 123 828     | M. STAES (PINC | Fernand Robert | 125 505     | TOUTES       | 01/12/2021 | 06/12/2021     | Actif       | Mairie       |
| 0    | 86                     | M. FERREIRA T    | Samir          | 123 149     | Me FEYLER      | Maryvonne      | 621 780     | TOUTES       | 01/12/2021 | 06/12/2021     | Actif       | Mairie       |
| 0    | 82                     | M. FERREIRA T    | Samir          | 123 149     | M. BAGHDADI    | David          | 123 815     | TOUTES       | 29/11/2021 | 30/11/2021     | Actif       | Mairie       |
|      | 84                     | M. STAES (PINC   | Fernand Robert | 125 505     | Me GARCIA ARES | Vincenzina     | 565 872     | TOUTES       | 29/11/2021 | 30/11/2021     | Actif       | Mairie       |
| 0    | 04                     |                  |                |             |                |                |             |              |            |                |             |              |

La consultation des procurations

### La liste des procurations

Vous avez accès à l'ensemble des procurations des mandants inscrits sur la liste électorale de votre commune, et cela, quel que soit l'état de la procuration.

Vous pouvez filtrer cette liste sur différentes variables :

- les numéros d'électeur ;
- la date de validité ;
- la validité liée au type de scrutin ;
- l'état de la procuration ;
- la provenance(saisie mairie ou démarche en ligne).

Vous avez également la possibilité d'exporter cette liste au format csv.

| ES DEMANDES     | ≣ GESTION                       | DES ÉLECTEURS     | E GESTION | DES PROC                                      | CURATIONS                   | 🛥 BUREA      | UX DE VOTE      | ¢ GEST      | ION DES D | ROITS    | <b>د</b>          | _            |        |      |
|-----------------|---------------------------------|-------------------|-----------|-----------------------------------------------|-----------------------------|--------------|-----------------|-------------|-----------|----------|-------------------|--------------|--------|------|
| ⊞ LISTE         | P DÉTAIL                        | + NOUVELLE PRO    | OCURATION |                                               |                             |              |                 |             |           |          |                   |              |        |      |
|                 |                                 |                   |           | I                                             | Liste de                    | s procu      | rations         |             |           |          |                   |              |        |      |
| -7              |                                 |                   |           |                                               |                             |              |                 |             | csv🛓      | réinitia | liser l'affichage | modifier les | s colo | nnes |
| Numéro d'élec   | teur du manda                   | int               |           | Saisir le r                                   | numéro d'éle                | cteur        |                 |             |           |          |                   |              |        |      |
| Numéro d'élec   | Numéro d'électeur du mandataire |                   |           |                                               | Saisir le numéro d'électeur |              |                 |             |           |          |                   |              |        |      |
| Procuration re  | Procuration requise pour le     |                   |           |                                               | 22                          |              |                 |             |           |          |                   |              |        |      |
| Validité de la  | procuration pa                  | r type d'élection |           | Sélectionner un ou plusieurs types d'élection |                             |              |                 |             |           |          | ~                 |              |        |      |
| Etat de la proe | curation                        |                   |           | Actif X                                       | Sélectionn                  | er un ou plu | sieurs états de | procuration | 1         |          |                   |              | ×      | ~    |
| Provenance      |                                 |                   |           | Sélection                                     | iner une ou p               | lusieurs pro | venance         |             |           |          |                   |              |        | ~    |
| Q Filtrer       | I                               |                   |           |                                               |                             |              |                 |             |           |          |                   |              |        |      |

# Le détail d'une procuration

Vous pouvez consulter le détail d'une procuration.

Vous aurez accès à l'ensemble des informations de la procuration :

- l'état de la procuration ;

Si la procuration est active, les types de scrutins pour lesquels la procuration est valable seront affichés.

Si la procuration a été annulée suite à une démarche volontaire du mandant vous avez également accès aux informations de la demande d'annulation.

- informations sur la création de procuration ;
- informations sur le mandant ;
- informations sur le mandataire.

| S DEMANDES I≣ GESTION D                    | ES ÉLECTEURS           | E GESTION DES     |                          | BUREAUX D   | E VOTE 🏾 🏟 GES  | TION DES DROITS    | <u>.</u>         |                        |
|--------------------------------------------|------------------------|-------------------|--------------------------|-------------|-----------------|--------------------|------------------|------------------------|
| ⊞ LISTE 🕜 DÉTAIL                           |                        | OCURATION         |                          |             |                 |                    |                  |                        |
|                                            |                        | Détail d          | e la procuratio          | on n° 57    |                 |                    |                  | Annuler la procuration |
| <ul> <li>Etat de la procuration</li> </ul> |                        |                   | •                        |             |                 |                    |                  |                        |
| La procuration est valide o                | du 22/11/2021 au 1     | 2/12/2021 pour le | s types de scrutin suiva | nts:        |                 |                    |                  |                        |
|                                            | présidentiel           |                   |                          |             |                 |                    |                  |                        |
|                                            | legislatif             |                   |                          |             |                 |                    |                  |                        |
|                                            | référendum             |                   |                          |             |                 |                    |                  |                        |
|                                            | europeen     municipal |                   |                          |             |                 |                    |                  |                        |
|                                            | départemental          |                   |                          |             |                 |                    |                  |                        |
|                                            | régional               |                   |                          |             |                 |                    |                  |                        |
|                                            | métropolitain          |                   |                          |             |                 |                    |                  |                        |
|                                            |                        |                   |                          |             |                 |                    |                  |                        |
| - Informations sur la cré                  | ation de procu         | ation             |                          |             |                 |                    |                  |                        |
|                                            |                        | ation             |                          |             |                 |                    |                  |                        |
| Date de début de                           | 22/11/2021             | Date              | de fin de validité       | 12/12/20    | 21              |                    |                  |                        |
| Validite                                   |                        |                   |                          |             |                 |                    |                  |                        |
| Provenance                                 | Mairie                 | Туре              | de localisation          | France      |                 |                    |                  |                        |
| Informations du rásár                      | viccó                  |                   |                          |             |                 |                    |                  |                        |
|                                            | 1550                   |                   | _                        | _           |                 |                    |                  |                        |
| Autorité                                   | Gendarmerie N          | ationale          | Nom et prénom            | de          | Aurélie LATOUR  |                    |                  |                        |
| d'établissement                            |                        |                   | l'autorité               |             |                 |                    |                  |                        |
| Date d'établissement                       | 22/11/2021             |                   | Lieu d'établisse         | ement       | Amfreville (14) |                    |                  |                        |
|                                            |                        |                   |                          |             |                 |                    |                  |                        |
| <ul> <li>Informations techniqu</li> </ul>  | les                    |                   |                          |             |                 |                    |                  |                        |
| Date de saisie                             | 22/11/2021             | Auteu             | r de la saisie           | Luc BATIST  | re Da           | te de dernière     | 22/11/20         | 021                    |
|                                            |                        |                   |                          |             | mo              | odification        |                  |                        |
|                                            |                        |                   |                          |             |                 |                    |                  |                        |
| — Informations sur le Ma                   | andant                 |                   |                          |             |                 |                    |                  |                        |
| Muse for all firsteres                     | 10000                  |                   | Dereiter terre de l      |             | 1.1-1           |                    | 1                |                        |
| Numero d'electeur                          | 13000                  |                   | Dernier type de l        | liste connu | Listes comple   | mentaires municipa | ie et europeenne |                        |
| Nom de naissance                           | CLAMIN                 |                   | Nom d'usage              |             |                 |                    |                  |                        |
|                                            |                        |                   |                          |             |                 |                    |                  |                        |
| Prénoms                                    | Lea                    |                   |                          |             |                 |                    |                  |                        |
| Date de naissance                          | 08/10/1990             |                   | Commune de na            | issance     | Clamart (92)    | Pays de nais       | sance            | FRANCE                 |
|                                            |                        |                   |                          |             |                 |                    |                  |                        |
| - Informations sur le Ma                   | andataire —            |                   |                          |             |                 |                    |                  |                        |
| Numéro d'électeur                          | 13059                  |                   | Dernier type de l        | liste connu | Liste principal | e                  |                  |                        |
|                                            |                        |                   |                          |             |                 |                    |                  |                        |
| Nom de naissance                           | DUBOUT                 |                   | Nom d'usage              |             |                 |                    |                  |                        |
| Prénoms                                    | René                   |                   |                          |             |                 |                    |                  |                        |
| Date de naissance                          | 07/08/1985             |                   | Commune de na            | issance     | Clamart (92)    | Pays de nais       | sance            | FRANCE                 |

### <u>Les indicateurs sur le nombre de procurations dans la liste des électeurs et la fiche électeur</u>

Enfin, dans la liste des électeurs du portail Elire, vous avez accès au nombre de procurations en cours des électeurs en tant que mandant ou mandataire dans la commune.

| ES DE | MANDES                                                    | E GESTION DES            | ÉLECTEURS ∷≣GES                      | TION DES PROCURAT | ions 🕻 | BUREAUX C            | DE VOTE 🏟 GESTI | ON DES DRO            | DITS 💄                                             | -                                                                        |  |
|-------|-----------------------------------------------------------|--------------------------|--------------------------------------|-------------------|--------|----------------------|-----------------|-----------------------|----------------------------------------------------|--------------------------------------------------------------------------|--|
| #     | LISTE                                                     | 🔊 DÉTAIL                 |                                      |                   |        |                      |                 |                       |                                                    |                                                                          |  |
|       | Liste des électeurs inscrits sur la liste principale      |                          |                                      |                   |        |                      |                 |                       |                                                    |                                                                          |  |
| +1    | +T csv réinitialiser l'affichage modifier les colonnes    |                          |                                      |                   |        |                      |                 |                       |                                                    |                                                                          |  |
| ſ     | Radier 0 électeur Affecter 0 électeur à un bureau de vote |                          |                                      |                   |        |                      |                 |                       |                                                    |                                                                          |  |
| •     | N° Électeur                                               | Catégorie<br>d'électeurs | Nom de naissance<br>(Nom d'usage) \$ | Prénoms           | Sexe   | Date de<br>Naissance | Bureau de vote  | Radiation<br>en cours | Nb procurations en<br>cours en tant que<br>mandant | Nb procurations en<br>cours en tant que<br>mandataire dans la<br>commune |  |
|       | 13 039                                                    | Actif                    | BONI                                 | Steve             | м      | 24/09/1990           | B1 - Bureau1    |                       |                                                    | 2                                                                        |  |
|       | 13046                                                     | Actif                    | CISSE                                | Jacqueline        | F      | 07/08/1976           | B1 - Bureau1    | 1030                  | 1                                                  |                                                                          |  |
|       | 13 059                                                    | Actif                    | DUBOUT                               | René              | м      | 07/08/1985           | B2 - Bureau2    |                       |                                                    | 1                                                                        |  |
|       | 13034                                                     | Actif                    | DUBUC                                | Aurélia           | F      | 30/06/1976           | B2 - Bureau2    |                       |                                                    | 2                                                                        |  |
|       | 13044                                                     | Actif                    | DUPUIS                               | Gilles            | м      | 23/07/1976           | B1 - Bureau1    | 1029                  |                                                    | 1                                                                        |  |

En cliquant sur le nombre, vous accédez directement à la liste des procurations :

Si vous consultez la fiche détaillée d'un électeur, des indicateurs sur le nombre de procurations sont également accessibles avec un lien vers la liste des procurations :

| Procurations de l'électeur dans la commune de Aix-en-Provence                                |  |
|----------------------------------------------------------------------------------------------|--|
| En tant que mandant: aucune procuration valide à ce jour.                                    |  |
| En tant que mandataire dans la commune: 2 procurations valides à ce jour (sur un total de 2) |  |

# <mark>Le tableau des procurations pour le scrutin et la liste</mark> <mark>d'émargement</mark>

Le livrable Tableau des procurations pour le scrutin vous permettra de récupérer la liste des procurations liées au scrutin.

Cette liste contient l'ensemble des procurations actives, valides pour le type de scrutin concerné et valables pour au moins un des deux tours du scrutin.

Ce livrable peut être commandé via le sous-onglet Listes et tableaux :

| ACCUEIL | ∕≣ SUIVI DE                                                                                                    | ES DEMANDES 🗄 GESTION DES ÉLECTEURS 🗄 GESTION DES PROCURATIONS 🍙 BUREAUX DE VOTE 💠 GESTION DES DROITS 💄                                                                                                    |  |  |  |  |  |  |  |
|---------|----------------------------------------------------------------------------------------------------|----------------------------------------------------------------------------------------------------|--|--|--|--|--|--|--|
|         |                                                                                                    | TABLEAU DE BORD HOTIFICATIONS 2 HE SCRUTINS EN COURS 2                                                                                                    |  |  |  |  |  |  |  |
|         |                                                                                                    | Editer une liste électorale ou un tableau des mouvements, sélectionner le document souhaité puis éventuellement le sautin concerné et enfin le format du document.<br>Une notification vous sera adressée dans l'onglet Notifications dès que le document sera disponible. Le livrable sera également téléchargeable en bas de cette page.<br>O Liste arrêtée à J-20 avant le sautin et tableaux des mouvements depuis la dernière liste<br>O Liste arrêtée en fin d'année (année sans sautin)<br>O Tableau des mouvements depuis la dernière liste arrêtée |  |  |  |  |  |  |  |
|         | <ul> <li>Tableau des mouvements à J-5 avant le soutin</li> <li>Liste d'émargement pour le soutin</li> <li>Tableau des procurations pour le soutin</li> <li>Propagande</li> </ul> |                                                                                                    |  |  |  |  |  |  |  |

Le tableau au format pdf mis à disposition dans le portail Elire mentionne :

- la date de création de la procuration ;
- le numéro d'ordre du mandant ;
- état civil du mandant ;
- état civil du mandataire ;
- et toutes les autres informations saisies lors de la création.

Les informations contenues dans le fichier csv sont identiques.

| COMMUNE: ALLEINS                                                                 |         |                                                        |                                     |                                         |                              |               |             |  |  |  |
|----------------------------------------------------------------------------------|---------|--------------------------------------------------------|-------------------------------------|-----------------------------------------|------------------------------|---------------|-------------|--|--|--|
| TABLEAU DES PROCURATIONS - Scrutin Municipal 13003 J+5 (25/10/2021 - 01/11/2021) |         |                                                        |                                     |                                         |                              |               |             |  |  |  |
| BUREAU: B2 - Bureau2                                                             |         |                                                        |                                     |                                         |                              |               |             |  |  |  |
| Liste principale BAI                                                             |         |                                                        |                                     |                                         |                              |               |             |  |  |  |
| Date de création                                                                 | N°ordre | Etat civil du mandant                                  | Etat civil du mandataire            | Nom et autorité d'établissement         | Date et lieu d'établissement | Date de début | Date de fin |  |  |  |
| 17/10/2021                                                                       | 3       | Mme BALSAM (POLO)<br>Mélanie Marie-Cécile<br>Catherine | M. FITNESSE PIERAT<br>(ROCHE) Mario | Jacques DUTI -<br>Gendarmerie Nationale | 17/10/2021 à Aiguèze         | 20/10/2021    | 09/11/2021  |  |  |  |
| 16/10/2021                                                                       | 2       | Mme_FITNESSE MOULIN<br>(AYMARD) Corinne                | Mme MIGUEL Angela                   | Jacques DUTI -<br>Gendarmerie Nationale | 16/10/2021 à Aiguèze         | 30/10/2021    | 04/11/2021  |  |  |  |
| 15/10/2021                                                                       | 1       | Mme FOURNIER Elie                                      | M. FITNESSE RUBIS John              | Jacques DUTI -<br>Gendarmerie Nationale | 15/10/2021 à Aiguèze         | 20/10/2021    | 26/10/2021  |  |  |  |

Dans la liste d'émargement figurent :

- l'état civil du mandataire ;
- la validité de la procuration.

Ces mêmes informations sont contenues dans le fichier csv.

COMMUNE : ALLEINS

#### LISTE D'EMARGEMENT - Scrutin Municipal 13003 J+5 (25/10/2021-01/11/2021)

### BAL

B2 - Bureau2 - Liste principale

|          |                                                                                                    | Date et lieu de                             |         | Emarge                 | ements              |
|----------|----------------------------------------------------------------------------------------------------|---------------------------------------------|---------|------------------------|---------------------|
| N° ordre | Nom de naissance (Nom d'usage) Prénoms                                                                                     | naissance [nationalité                      | Adresse | 1er tour               | 2nd tour            |
| 3        | Mme BALSAM (POLO) Mélanie Marie-Cécile Catherine<br>Mandataire [Tours1-2] : M. FITNESSE PIERAT (ROCHE)<br>Mario 22/02/1981 | 13/07/1985 Paris 12e<br>Arrondissement (75) |         |                        |                     |
|          |                                                                                                    |                                             |         | BALSAM (procuration)   | (noticition) MASJAB |
| 4        | M. CAREY Jean                                                                                                    | 02/02/2000 Clamart<br>(92)                  |         |                        |                     |
|          |                                                                                                    |                                             |         | CAREY                  | CAREY               |
| 2        | Mme FITNESSE MOULIN (AYMARD) Corinne<br>Mandataire [Tour2] : Me MIGUEL Angela 01/12/1989                                   | 30/11/1975 Clamart<br>(92)                  |         |                        | (notisnoord)        |
|          |                                                                                                    |                                             |         | LITNESSE MOULIN        | FITNESSE MOULIN     |
| 1        | Mme FOURNIER Elie<br>Mandataire [Tour1] : M. FITNESSE RUBIS John                                                           | 28/02/1966 Lisbonne<br>(PORTUGAL)           |         |                        |                     |
|          | 10/02/1901                                                                                                    |                                             |         | FOURNIER (procuration) | FOURNIER            |
| 7        | Mme GALLIC Léa                                                                                                    | 18/02/1980 Nantes<br>(44)                   |         |                        |                     |
|          |                                                                                                    |                                             |         | GALLIC                 | GALLIC              |
| 5        | Mme GAUTIER Karine                                                                                                    | 20/12/1980 Nantes<br>(44)                   |         |                        |                     |
|          |                                                                                                    |                                             |         | RAUTIER                | ABITUAD             |